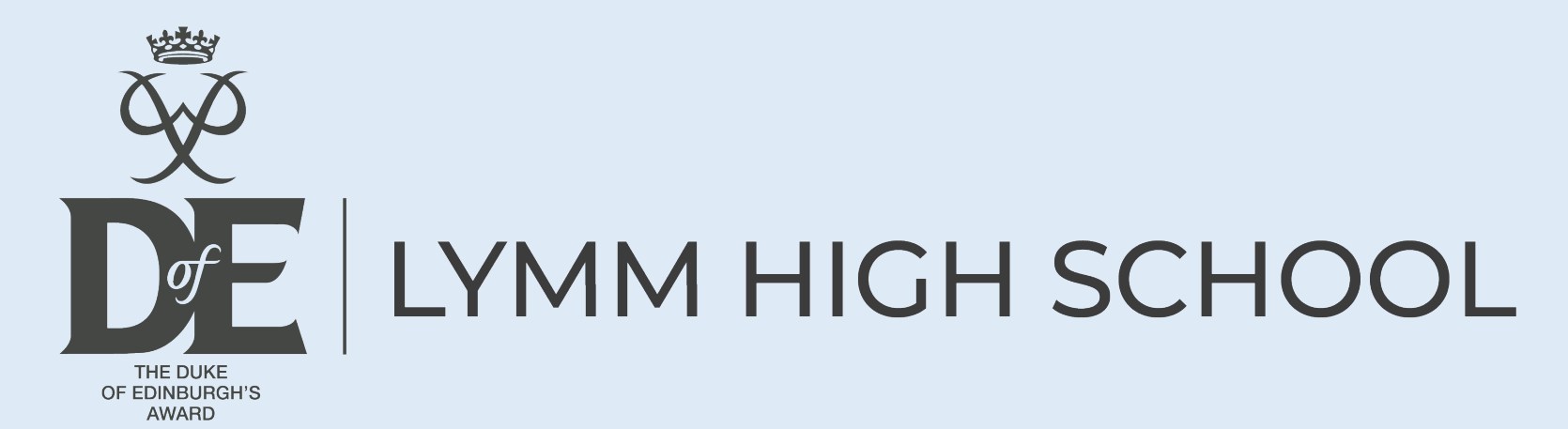

# DofE Registration

Year 9 Bronze

Year 10 Silver

Year 12 Gold

 Students need to download the DofE app from the play store or App store, then follow the steps on the next page.

 This PPT is also on the school website under Enrichment/Duke of Edinburgh's Award/Resources/Registration Helpsheet.

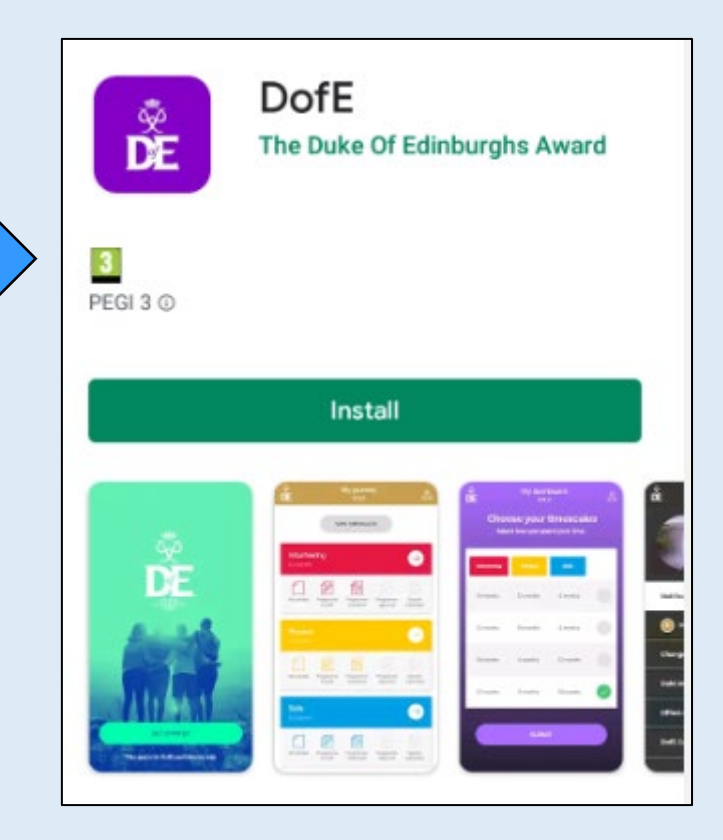

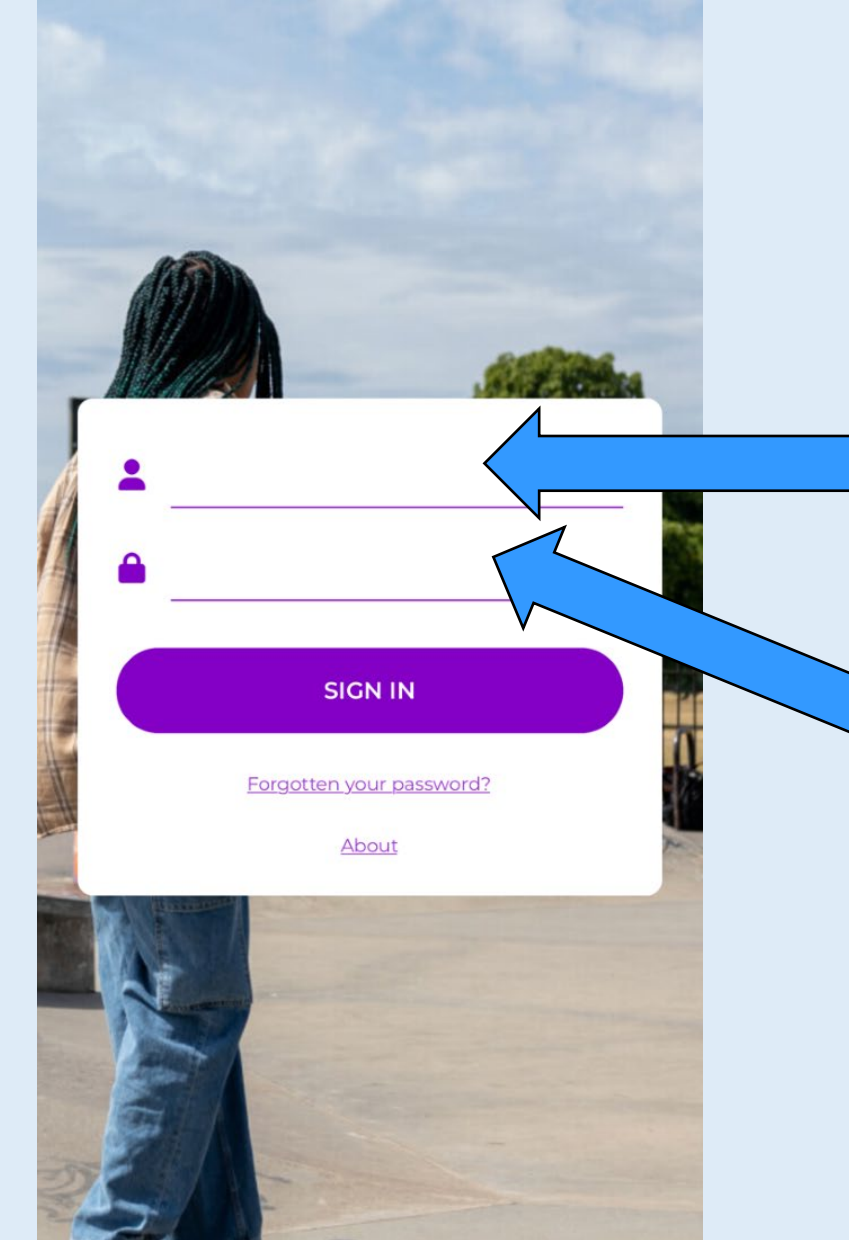

<sup>∞</sup> DE

Type in here (using relevant capital letters) the username your tutor will give you from the spreadsheet or the student bulletin.

My Dofe

Your initial password is your DOB so if you were born on 1<sup>st</sup> July 2006, your password will be 01072006

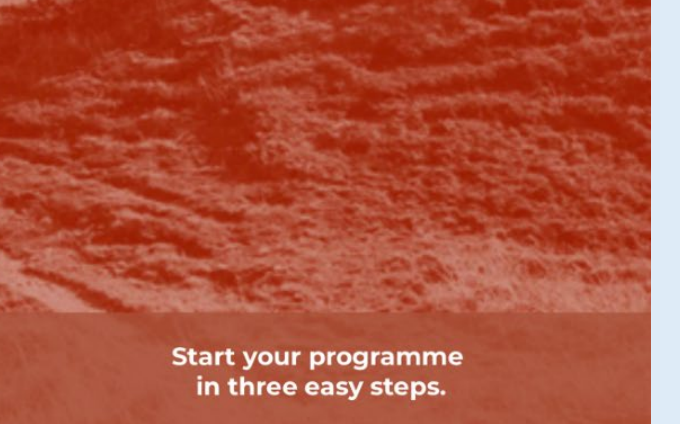

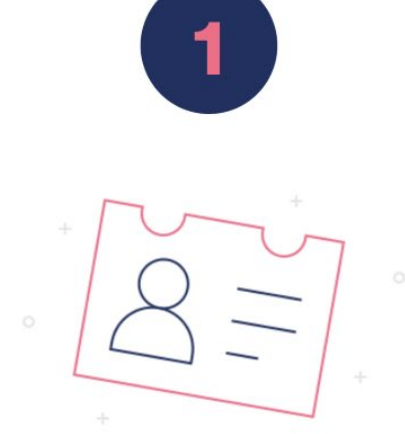

## Create your DofE profile

It only takes a couple of minutes and you can update it whenever you like.

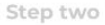

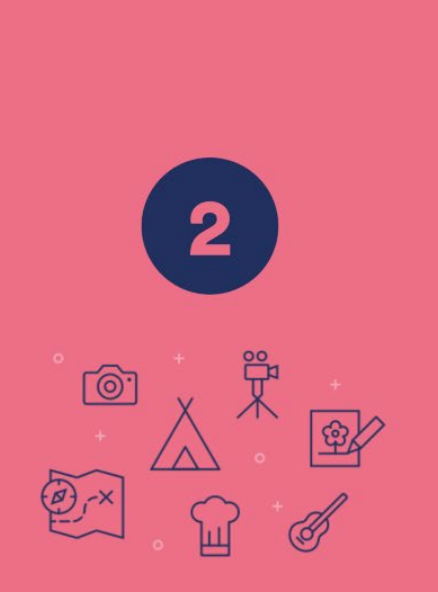

### **Choose your activities**

Take some time choosing the best DofE activities for you. What gets you excited? Is there something you've always wanted to do? Or maybe you're already doing an activity that will count?

Be curious. Challenge yourself. Think big.

|                                                    | Account Setup      Step 1 of 5      Contact details |
|----------------------------------------------------|-----------------------------------------------------|
|                                                    | Your address                                        |
| 3                                                  | Enter your house number / name / postcod            |
| +                                                  | * House name / number                               |
|                                                    | * Street name                                       |
| (1)o (1) + °<br>+ °                                | Address line 2                                      |
| Set deadlines and goals                            | Address line 3                                      |
| Ambitious? Fantastic. But be realistic about       | * Postcode                                          |
| You need to fit your DofE around other activities. | * Town                                              |
|                                                    | * Country                                           |
|                                                    | * Email                                             |
| You must put your school email here ple            | ase.                                                |

Also make sure your postal address is 100% correct or you won't receive your pack through the post. If you didn't receive your pack, you can download the Bronze/Silver/Gold pack from the school website under Enrichment/DofE award (called 'Registration Pack')

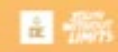

Account Setup **Account details** 

#### Password

Keep your password safe and don't share it. Choose something memorable.

| <ul> <li>New pass</li> </ul> | word                       |   |
|------------------------------|----------------------------|---|
| * Confirm                    | password                   |   |
| Ľ                            |                            |   |
| 12 character                 | Uppercase Lowercase Number | 5 |
|                              |                            |   |
|                              | NEXT                       |   |
|                              |                            |   |
|                              |                            |   |
|                              |                            |   |

Choose a password you won't forget. You need 12 characters, an Upper case letter, a Lower case letter and a Number.

|                               | Account Setup                                                                                                    |                                               |  |  |  |  |  |  |
|-------------------------------|----------------------------------------------------------------------------------------------------|-----------------------------------------------|--|--|--|--|--|--|
|                               |                                                                                                    |                                               |  |  |  |  |  |  |
| Personal details              |                                                                                                    |                                               |  |  |  |  |  |  |
|                               | Personal details                                                                                                    | 5                                             |  |  |  |  |  |  |
| We r<br>enj<br>possibl<br>fre | eally want DofE to be availa<br>oyed by as many young per<br>e. We aim to be inclusive o<br>om all backgrounds and ab | able and<br>ople as<br>f everyone<br>ilities. |  |  |  |  |  |  |
| Pleas<br>doing<br>so          | se help us measure how we<br>against this aim by sharing<br>ome information about you                                 | ll we are<br>g with us<br>rself:              |  |  |  |  |  |  |
| About yo                      | u                                                                                                    |                                               |  |  |  |  |  |  |
| * Fema                        | le                                                                                                    | \$                                            |  |  |  |  |  |  |
| Ethnicity                     |                                                                                                    |                                               |  |  |  |  |  |  |
| White                         |                                                                                                    | $\checkmark$                                  |  |  |  |  |  |  |
| * So                          | ottish/English/Welsh/North                                                                                            | ern Iri                                       |  |  |  |  |  |  |
| Mixed                         | /Multiple ethnic groups                                                                                               | 0                                             |  |  |  |  |  |  |
| Asian/                        | Asian British                                                                                                    | 0                                             |  |  |  |  |  |  |
| Black/<br>British             | Black/African/Caribbean/Black                                                                                         |                                               |  |  |  |  |  |  |
| Other                         | athaic arous                                                                                                    |                                               |  |  |  |  |  |  |

TR.

| * Female                                                      | 4            |
|---------------------------------------------------------------|--------------|
| Ethnicity                                                     |              |
| White                                                         | $\checkmark$ |
| * Scottish/English/Welsh/No                                   | rthern Iri   |
| Mixed/Multiple ethnic groups                                  | 0            |
| Asian/Asian British                                           | 0            |
| Black/African/Caribbean/Black<br>British                      | • 0          |
| Other ethnic group                                            | 0            |
| Prefer not to say                                             |              |
| * I do not have additional need                               | s ;          |
| is defined by the equality act 2010 and<br>liscrimination act | d disability |
| NEVT                                                          |              |

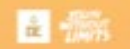

# Account Setup

Activate your account

#### Almost there

Please read and confirm you accept our Terms of use and Privacy Statement before activating

You can add or edit your information at any time in eDofE by clicking on 'View/edit my profile' next to your picture.

\* Terms of use | Privacy Statement

I have read and agree to the above Terms of use and Privacy Statement

~

ACTIVATE ACCOUNT

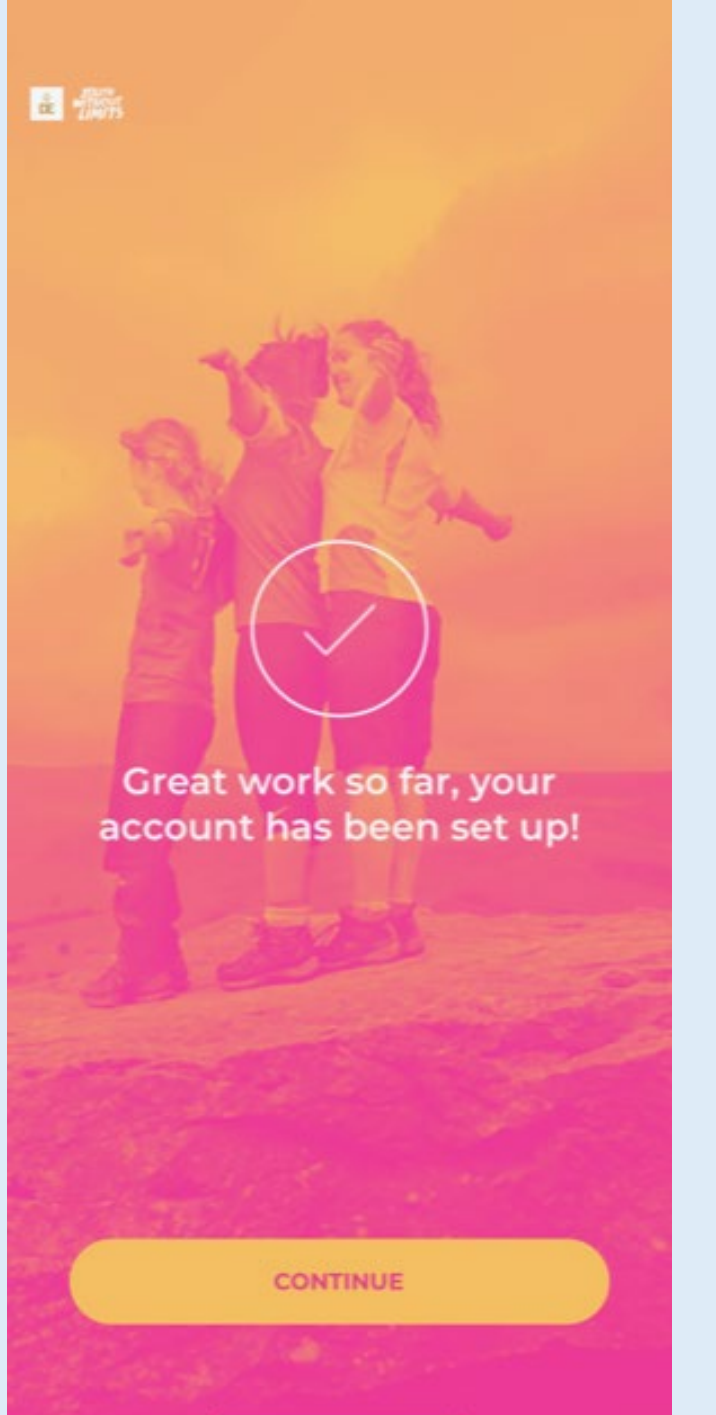

My dashboard i -BRONZE **Choose your timescales** Select how you spend your time Volunteering Skills 3 months 3 months 6 months 3 months 6 months 3 months 6 months 3 months 3 months SUBMIT

Here you need to choose the lengths of your 3 sections: Physical, Skill and Volunteering. It may be a good idea to see the list of activities on the next page first – you must choose something from this list for each section. For your longest section, choose the activity you think will be easiest to do for the longest time.

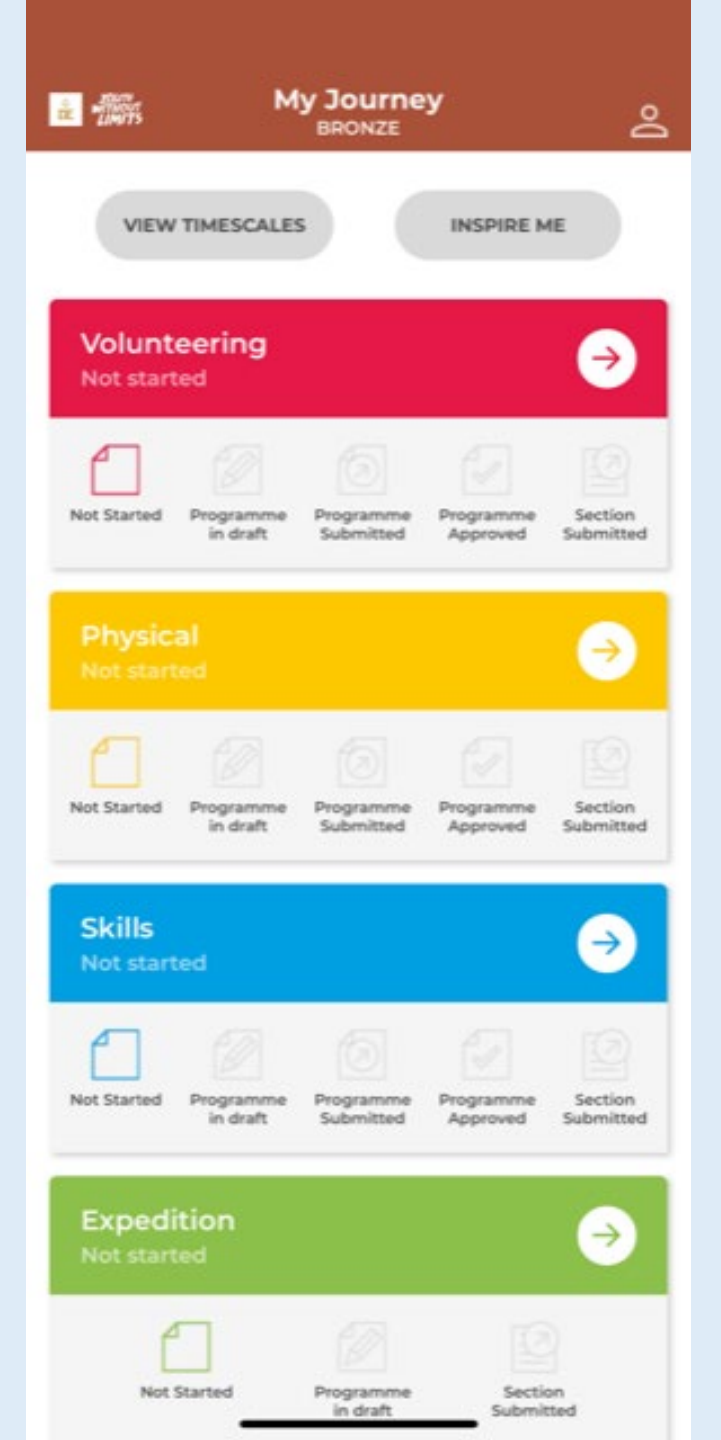

Now type in your chosen activity for these sections:

PHYSICAL SECTION (this should be a sport or exercise that you can do for 1 hr every week for the time period you chose)

SKILL SECTION (this should be something such as learning a musical instrument, baking, dog/pet care or anything else that isn't a physical activity, again must be 1 hr per week every week for the time period you chose)

VOLUNTEERING SECTION (this should be somewhere you can give up 1 hr per week of your time to volunteer, can't be to a family member as they can't be your assessor and it can't be for a business. Can be in school or outside of school).

Do this before you start doing the activity to make sure it actually counts. Also make sure you press 'Submit'

|   | <b>*</b> - 1999                             | ł.           | My dashboard<br>BRONZE |        |       |      |            |      | °         |  |
|---|---------------------------------------------|--------------|------------------------|--------|-------|------|------------|------|-----------|--|
|   | 3 months<br>Volunteering section            |              |                        |        |       |      |            |      |           |  |
|   | * St                                        | * Start date |                        |        |       |      | 25/01/2023 |      |           |  |
|   | Earl                                        | iest c       | omple                  | tion d | late: |      |            |      |           |  |
|   |                                             |              |                        |        | AD    | D TO | CALE       | NDAR |           |  |
|   | * Type/category of activity (Please select) |              |                        |        |       |      | \$         |      |           |  |
|   | * Detailed activity chosen                  |              |                        |        |       |      |            |      |           |  |
|   | Activity Details                            |              |                        |        |       |      |            | \$   |           |  |
| 7 | a v                                         | VE           | F                      | 2      | r '   | r l  | J          |      | P         |  |
|   | Α                                           | s            | D                      | F      | G     | н    | J          | к    | L         |  |
|   | •                                           | z            | x                      | С      | ۷     | В    | Ν          | м    | $\otimes$ |  |
|   | 123 space                                   |              |                        |        |       | done |            |      |           |  |
|   |                                             |              |                        |        |       |      |            |      | Ŷ         |  |